### Candidate Forgot User Name

Candidate uses the Forgot Your User Name link:

When the candidate does not know their User Name or wants to confirm their User Name, it can be recovered by providing the email address associated with the account. It will be emailed, so the candidate must have access to the email address provided.

The Forgot your user name? link is displayed beneath the Password textbox on the login page.

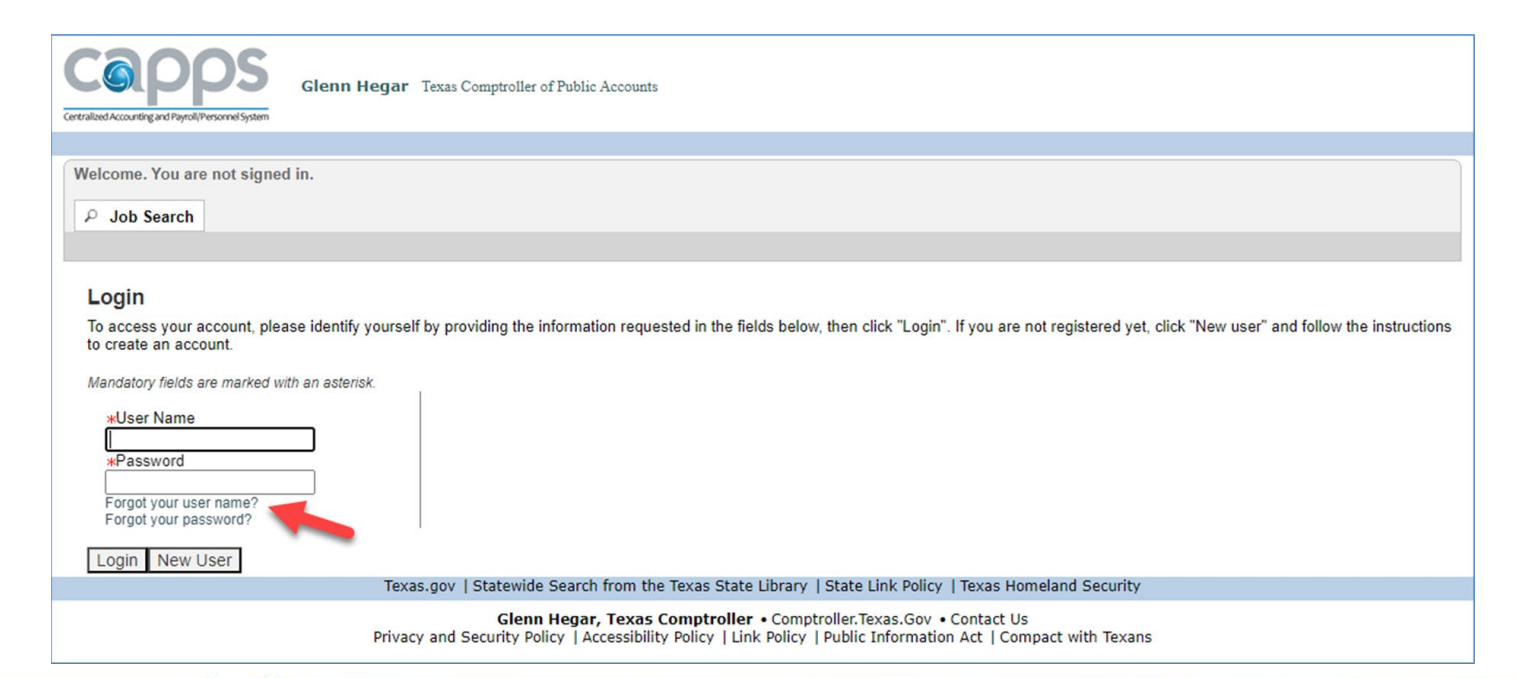

### Candidate Forgot User Name – Continued

After selecting the *Forgot Your User Name*? link, the candidate enters the email address associated with the candidate account and selects the Validate button. The candidate will receive a confirmation message that an email was sent to the email address provided.

| Glenn Hegar Texas Comptroller of Public Accounts                                                                                                    | Glenn Hegar Texas Comptroller of Public Accounts                                                                                                    |
|----------------------------------------------------------------------------------------------------|----------------------------------------------------------------------------------------------------|
| Welcome. You are not signed in.       P     Job Search                                                                                                    | Welcome. You are not signed in.         P       Job Search                                                                                                    |
| Forgotten User Name Please enter your email address below. If you have never provided your email address, leave the field empty and click "Validate". An email containing the user name will be sent to the email address you enter in the field below. Email Address Validate | User Name Retrieval Confirmation<br>You can go back to the login screen to access your account or use the forgot password feature if you don't remember your password. If you have<br>questions or need help logging in, you must contact the agency you are applying to via phone or email. Use the Contact Us link to locate the<br>correct agency contact information for the agency you are trying to reach.<br>If this email exists on a valid user account, an email will be sent containing the user name.<br>Back to login page Forgot your password? |
| Texas.gov   Statewide Search from the Texas State Library   State Link Policy   Texas Homeland Security                                                                                                    | Texas.gov   Statewide Search from the Texas State Library   State Link Policy   Texas Homeland Security                                                                                                    |
| Glenn Hegar, Texas Comptroller • Comptroller.Texas.Gov • Contact Us<br>Privacy and Security Policy   Accessibility Policy   Link Policy   Public Information Act   Compact with Texans                                                                                         | Glenn Hegar, Texas Comptroller • Comptroller. Texas. Gov • Contact Us<br>Privacy and Security Policy   Accessibility Policy   Link Policy   Public Information Act   Compact with Texans                                                                                                    |

## Candidate Forgot User Name – Email Message

The candidate is sent an email from CAPPS Recruiting that confirms their request and provides their username and a link to the Career Section login page.

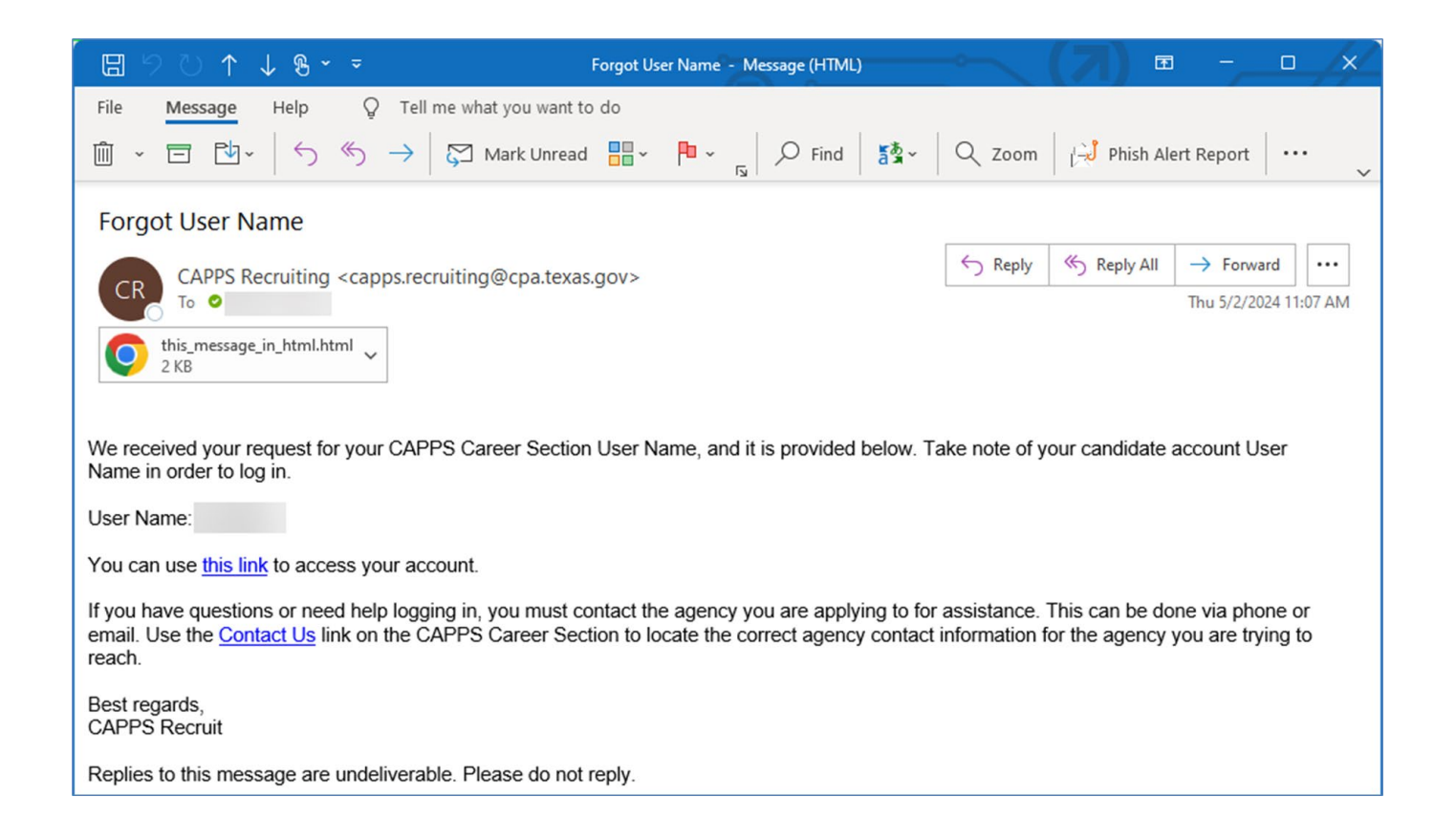

## **Candidate Forgot Password**

Candidate uses the Forgot Your Password link:

CAPPS Career candidates occasionally forget or need to reset the password for their candidate account. The password can be reset through self-service functionality on the CAPPS Career Section Login page by providing the candidate account's email address and user name.

The Forgot your password? Link is displayed below the Password textbox on the login page.

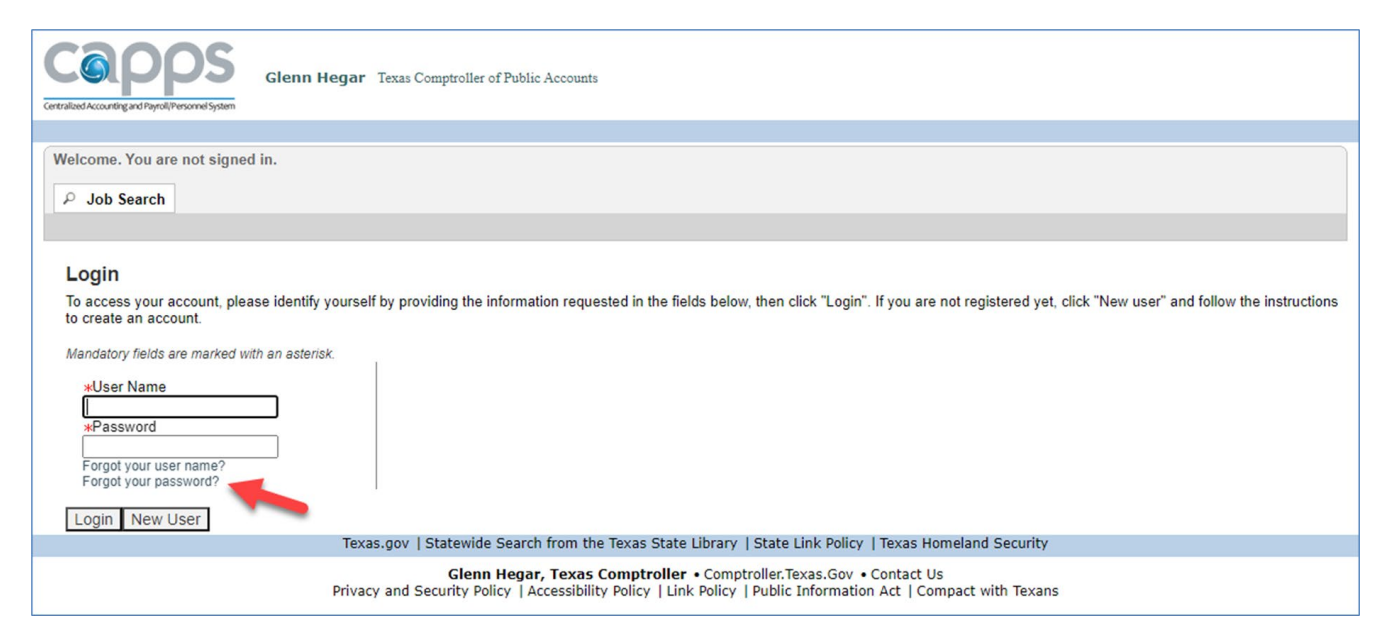

## Candidate Forgot Password – Continued

After selecting the Forgot your password? link, the candidate enters their User Name and associated email address and selects the OK button. The candidate will receive a confirmation message that an email was sent to the email address provided.

| Getrahost Accounts Getrahost Accounts                                                                                                    | Centralized Accounting and Payroll/Personnel System                                                                                                    |
|----------------------------------------------------------------------------------------------------|----------------------------------------------------------------------------------------------------|
| Welcome. You are not signed in.                                                                                                    |                                                                                                    |
| P Job Search                                                                                                    | Welcome. You are not signed in.                                                                                                    |
|                                                                                                    | ₽ Job Search                                                                                                    |
| Forgot Your Password?                                                                                                    |                                                                                                    |
| Please enter your User Name and Email Address below, select OK, and then follow the instructions. If you have questions or need help logging in, you must contact the agency you are applying to for assistance. This can be done via phone or email. Use the Contact Us link to locate the correct agency contact information for the agency you are trying to reach. | Email sent!                                                                                                    |
| Mandatory fields are marked with an asterisk.                                                                                                    | Instructions on how to change your password have been sent to the email address associated with this account.                                                                                                    |
| *User Name                                                                                                    | If you have questions or need help logging in, you must contact the agency you are applying to for assistance. This can be done via phone or email. Use the Contact Us link to locate the correct agency contact information for the agency you are trying to reach. |
| *Email Address                                                                                                    | Reset Back to login page                                                                                                    |
|                                                                                                    | Texas.gov   Statewide Search from the Texas State Library   State Link Policy   Texas Homeland Security                                                                                                    |
| OK Cancel                                                                                                    | Glenn Hegar, Texas Comptroller • Comptroller.Texas.Gov • Contact Us<br>Privacy and Security Policy   Accessibility Policy   Link Policy   Public Information Act   Compact with Texans                                                                               |
| Texas.gov   Statewide Search from the Texas State Library   State Link Policy   Texas Homeland Security                                                                                                    |                                                                                                    |

## Candidate Forgot Password – Email Message

The candidate is sent an email from CAPPS Recruiting that confirms their request and provides their username and a link to complete resetting their password as well as a single-use Access Code.

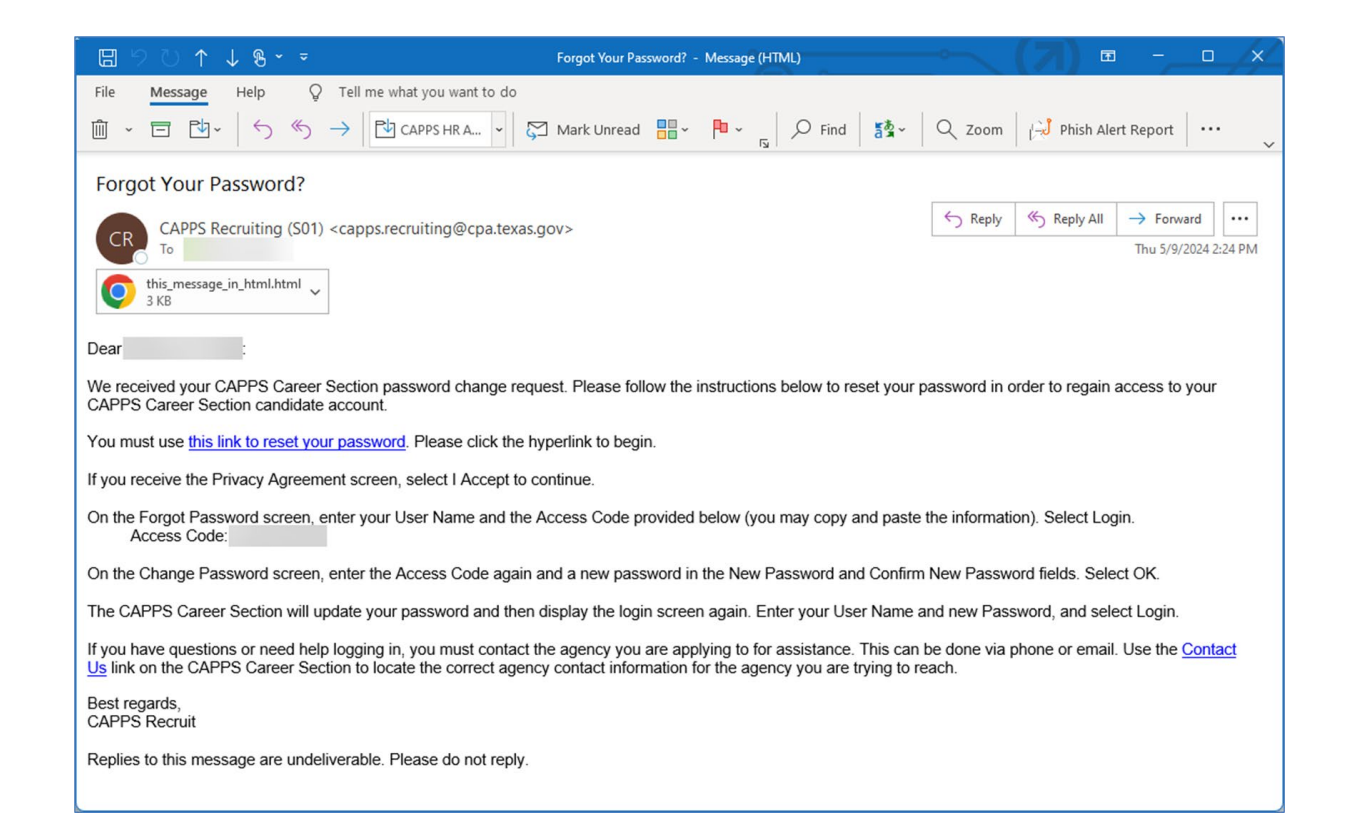

## Candidate Account Locked

- On the login screen, a candidate's account is locked after 3 unsuccessful login attempts.
- The lock message does not display on-screen when the candidate has locked themselves out of their account.
- The locked account will generate an account locked email message.
- The account is temporarily locked for 5 minutes. The candidate can try again after 5 minutes.
- During the temporary lock, candidate cannot use "Forgot my password?"

# Candidate Account Locked – Continued

When the account is locked, and the candidate visits the Forgot your password link, a warning message is displayed, "The action cannot be completed."

When the account is locked, the candidate is sent an email from CAPPS Recruiting indicating that their account has been locked and that the candidate must wait five minutes before attempting to access the Career Section.

| Genn Hegar Texas Comptroller of Public Accounts                                                                                                    |  |  |
|----------------------------------------------------------------------------------------------------|--|--|
| Welcome. You are not signed in.       P     Job Search                                                                                                    |  |  |
|                                                                                                    |  |  |
| The action cannot be completed.<br>Your account has been locked following too many unsuccessful login attempts. Your account will unlock automatically in 5 minutes. If you know your User Name<br>and Password, please try again after waiting 5 minutes. If you do not know your User Name and/or Password, please use the "Forgot your user name?" and/or<br>"Forgot your password?" links to help you recover your CAPPS Career Section candidate account. If you have questions or need help loging in, you must contact<br>the agency you are applying to for assistance. This can be done via phone or email. Use the Contact Us link to locate the correct agency contact information for the<br>agency you are trying to reach.                                                                                                    |  |  |
| Forgot Your Password?                                                                                                    |  |  |
| Please enter your User Name and Email Address below, select OK, and then follow the instructions. If you have questions or need help logging in, you must contact the<br>agency you are applying to for assistance. This can be done via phone or email. Use the Contact Us link to locate the correct agency contact information for the agency you<br>are trying to reach.                                                                                                    |  |  |
| Mandatory fields are marked with an asterisk.                                                                                                    |  |  |
| *User Name                                                                                                    |  |  |
| *Email Address                                                                                                    |  |  |
|                                                                                                    |  |  |
| OK Cancel<br>Texas.gov   Statewide Search from the Texas State Library   State Link Policy   Texas Homeland Security                                                                                                    |  |  |
| Glenn Hegar, Texas Comptroller • Comptroller.Texas.Gov • Contact Us                                                                                                    |  |  |
| Privacy and Security Policy   Accessibility Policy   Link Policy   Public Information Act   Compact with Texans                                                                                                    |  |  |
|                                                                                                    |  |  |
| EI P Vour CAPPS Career Section account has been locked - Message (HIML)                                                                                                    |  |  |
| $\widehat{\square}  \Box  \overleftrightarrow{\square}  \langle \neg \rangle  \langle \neg \rangle  \langle \neg \rangle  \langle \neg \rangle  \forall \neg \rangle  \langle \neg \rangle  \forall \neg \rangle  \langle \neg \rangle  \langle $ |  |  |
| Your CAPPS Career Section account has been locked                                                                                                    |  |  |
| $\bigcirc CAPPS \text{ Recruiting } < \text{capps recruiting } @ \text{cpa texas gov} > \bigcirc \bigcirc \text{ Reply } \bigcirc \text{ Reply All } \rightarrow \text{ Forward } \cdots$                                                                                                    |  |  |
| CC To Wed 5/1/2024 11:59 AM                                                                                                    |  |  |
| this_message_in_html.html ~                                                                                                    |  |  |
| Dear :                                                                                                    |  |  |
| Your <u>CAPPS Career Section</u> account has been locked following too many unsuccessful login attempts. Your account will unlock automatically in 5 minutes. If you know your User Name and Password, please try again after waiting 5 minutes.                                                                                                    |  |  |
| f you do not know your User Name and/or Password, please access the <u>CAPPS Career Section</u> login page to use the "Forgot your user name?" and/or "Forgot your password?" links to help you recover your CAPPS Career Section candidate account.                                                                                                    |  |  |
| f you have questions or need help logging in, you must contact the agency you are applying to for assistance. This can be done via phone or<br>smail. Use the <u>Contact Us</u> link on the CAPPS Career Section to locate the correct agency contact information for the agency you are trying to<br>each.                                                                                                    |  |  |
| Best regards,<br>CAPPS Recruit                                                                                                    |  |  |
| eplies to this message are undeliverable. Please do not reply.                                                                                                    |  |  |

### **Career Section General Troubleshooting**

- The CAPPS Career Section is not optimized for mobile use.
- Please use a desktop or laptop to reset your password.
- Use the most recent browser version.
- Your CAPPS Career Section candidate account will lock after multiple unsuccessful login or password recovery attempts. Your account will unlock automatically in five (5) minutes. You will receive a notification email at the email address associated with the locked account.
- If your account locks, you may not be using the correct User Name, correct password or Access Code, and/or email address.
- Use the Forgot your user name? link on the Login page, if you need to recover or want to confirm the User Name associated with an email address.
- Some candidates have multiple accounts with different login credentials.

#### Career Section User Name Troubleshooting

- If you know your User Name and Password, you may login to update your email address for your CAPPS Career Section candidate account.
- If you do not know your User Name, you may recover it by providing your email address. The User Name will be emailed to you. You must have access to the email address to receive the email.
- If you do not know your password, you may recover it by providing your User Name and email address. An access code will be emailed to you. You must have access to the email address to receive the email.
- If you do not know your User Name and password, and you also cannot access the email address associated with your candidate account, you will need to create a new candidate account with an email address that you can access.

#### **Career Section Password Troubleshooting**

- When using the Forgot your password? feature, once you receive the Email sent! message, we recommend that you close the browser tab or window.
- You must use the link in the Forgot Your Password? email for a successful password reset.
- If you do not receive a Forgot Your Password? email, then the user name and email address combination did not match a candidate account. We recommend using the Forgot your user name? link to recover your user name.
- Exercise caution if using a saved user name and/or password.
- Use the Access Code to reset your password. Do not use a previously saved password.
- The access code is provided in the forgot password email, it is best practice to copy the access code making sure no additional spaces are included.
- If you wish to save your CAPPS Career Section password, update your saved passwords after you reset your password.
- Other companies use the same software, and you may have saved a user name and password for a different company's Career Section.